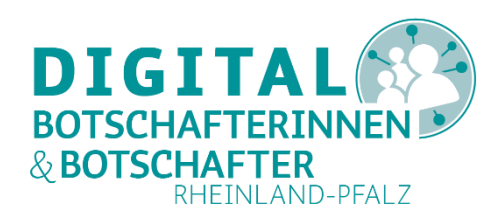

# Smartphone- und Tablet-Erkundung

### **Smartphone- und Tablet-Erkundung**

- Geräteerkundung: das Smartphone
- Symbole in der Statusleiste und in den Schnelleinstellungen
- Symbole in Apps und auf der Startseite
- App-Symbole in der App-Übersicht

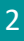

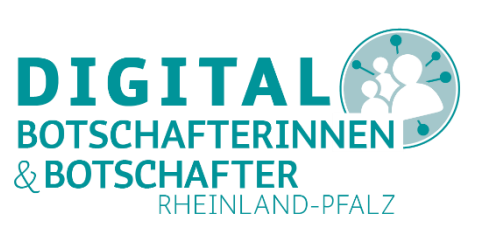

### **Smartphone- und Tablet-Erkundung**

- Geräteerkundung: das Smartphone
- Symbole in der Statusleiste und in den Schnelleinstellungen
- Symbole in Apps und auf der Startseite
- App-Symbole in der App-Übersicht

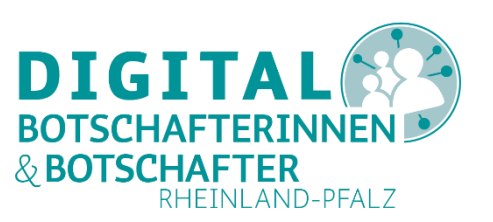

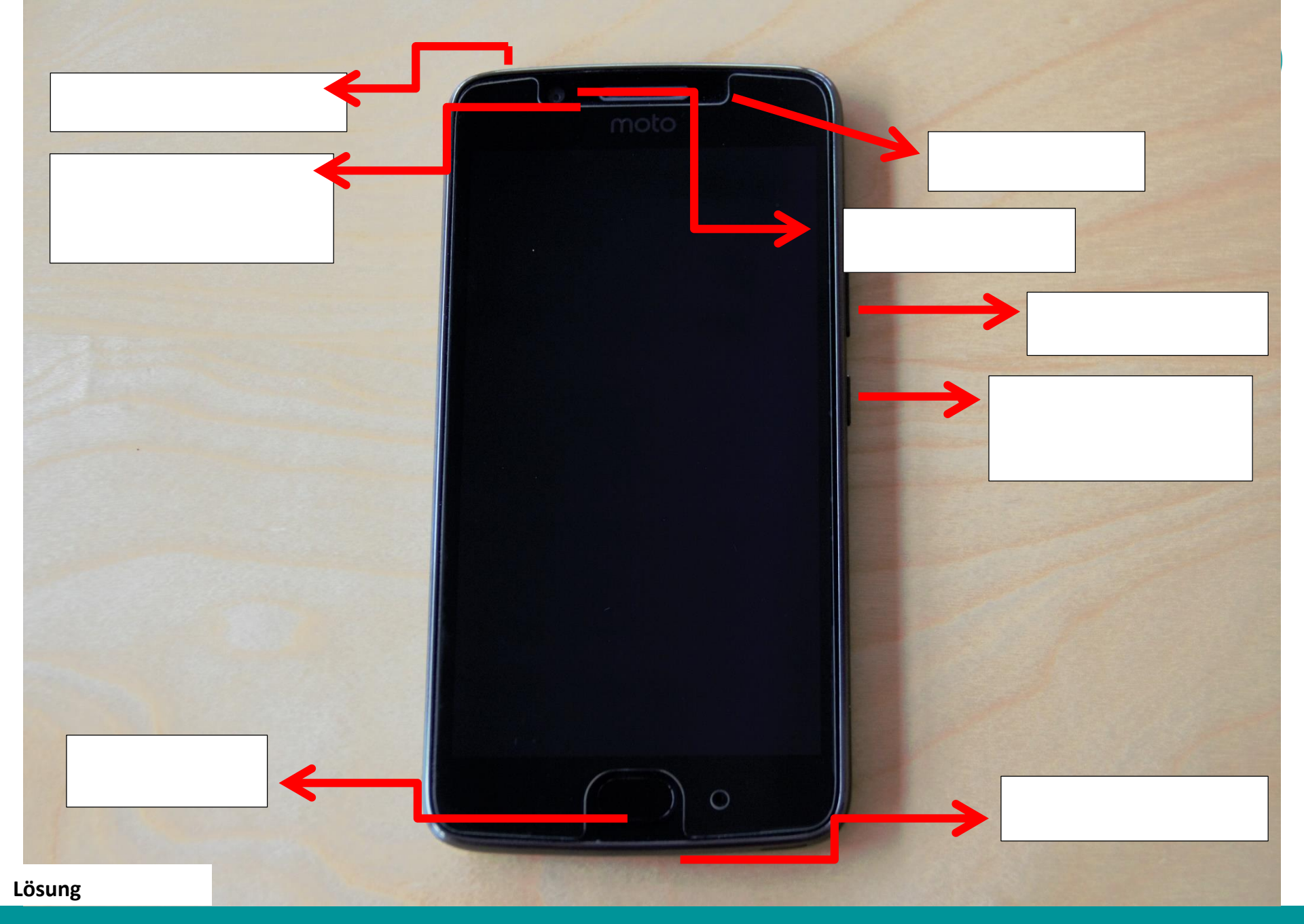

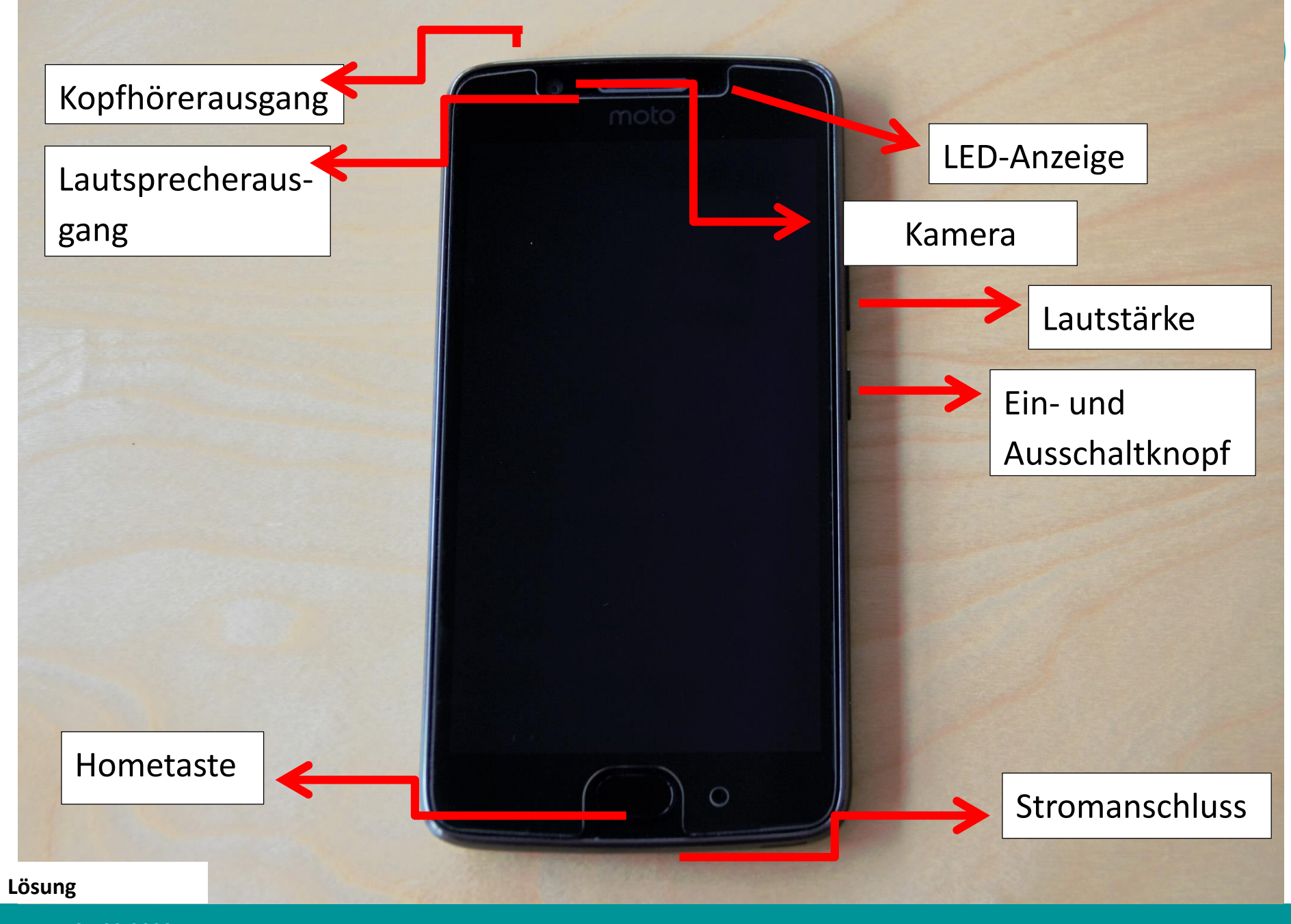

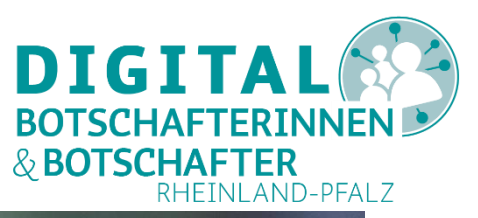

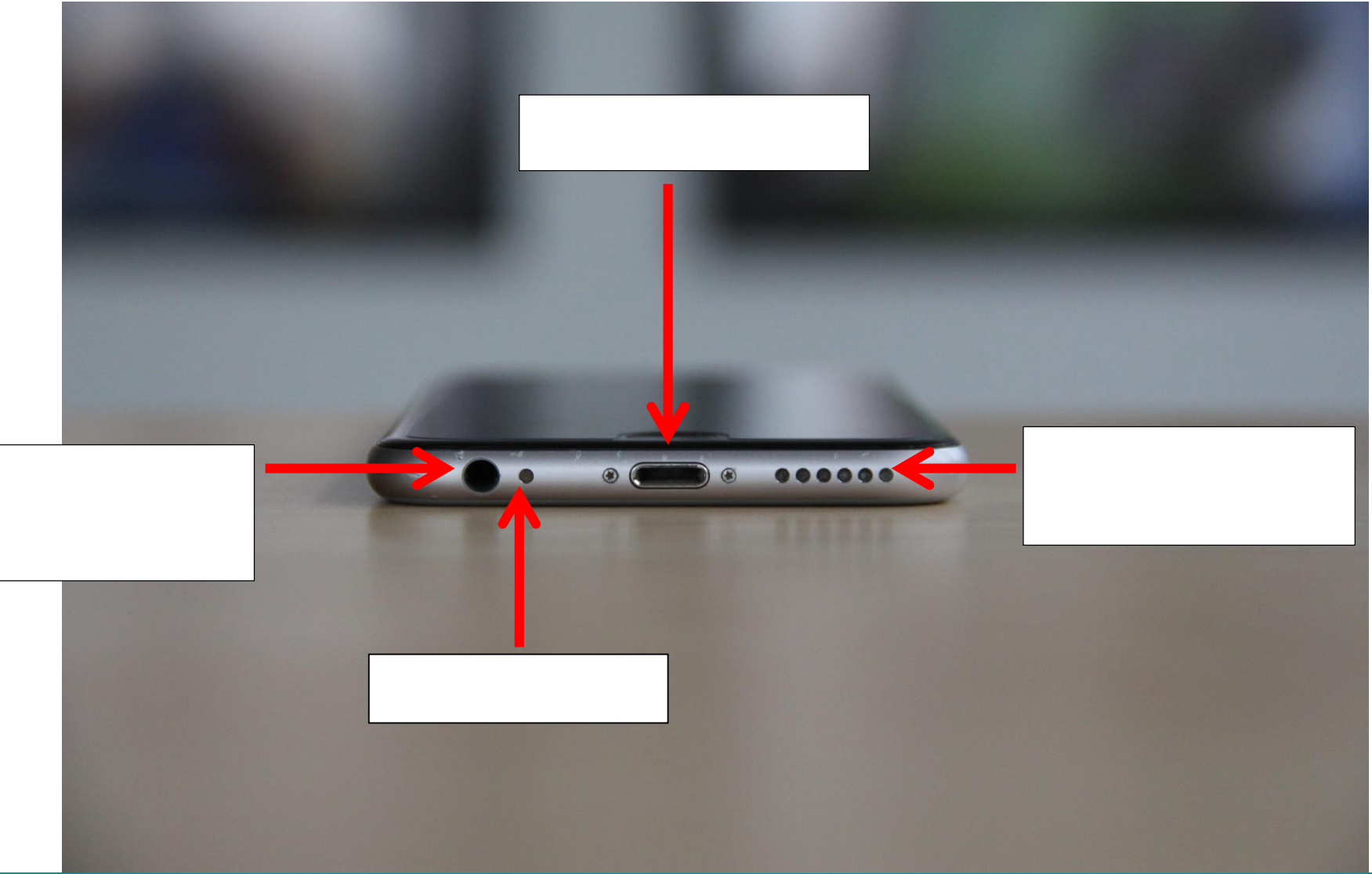

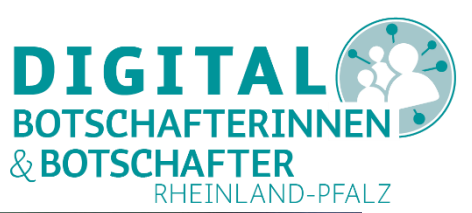

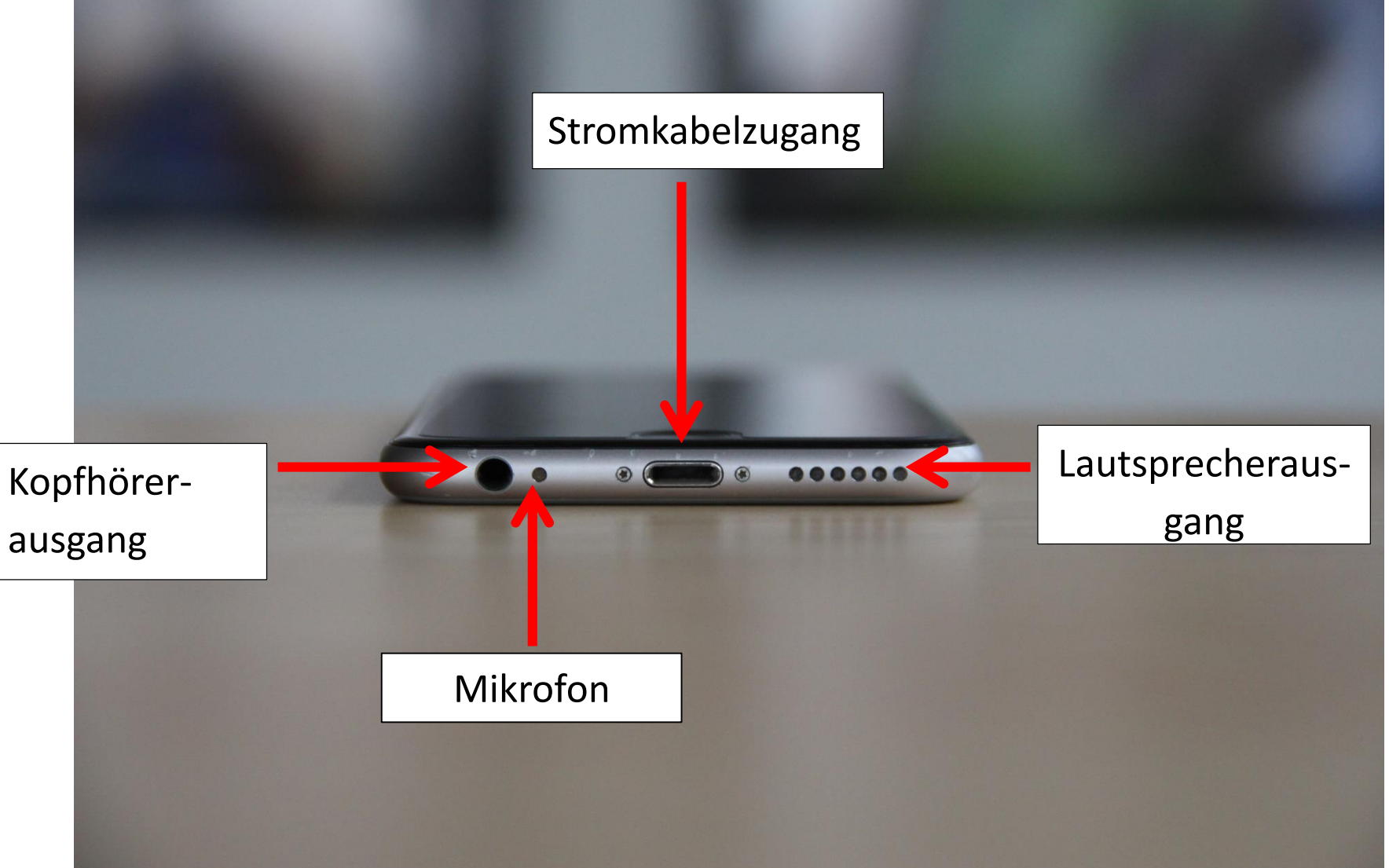

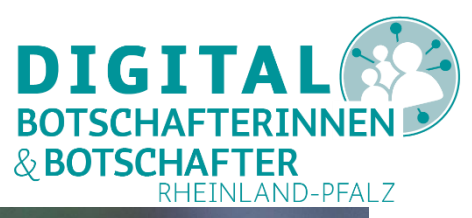

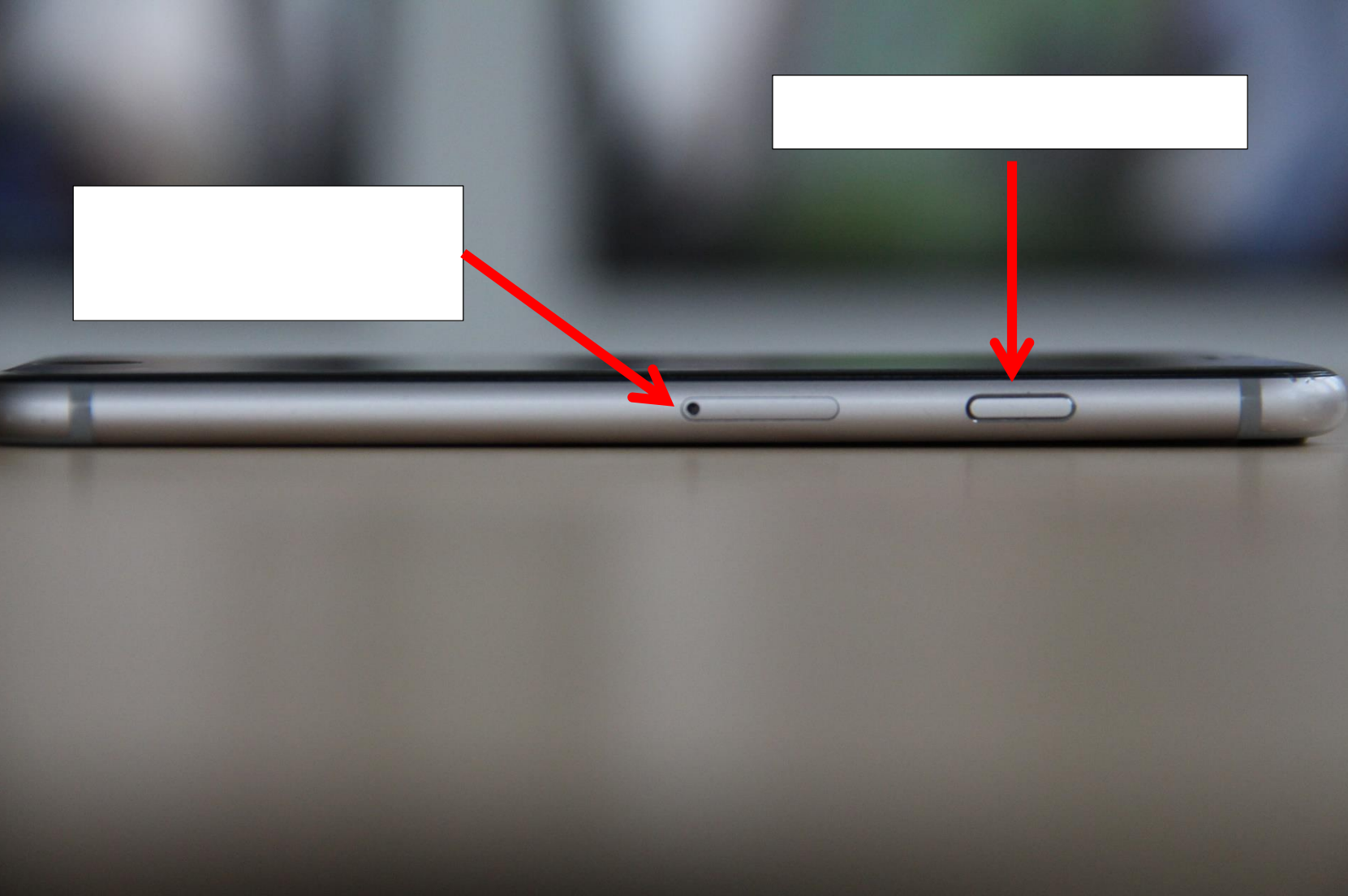

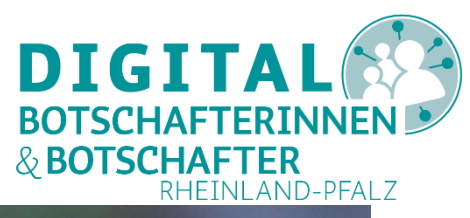

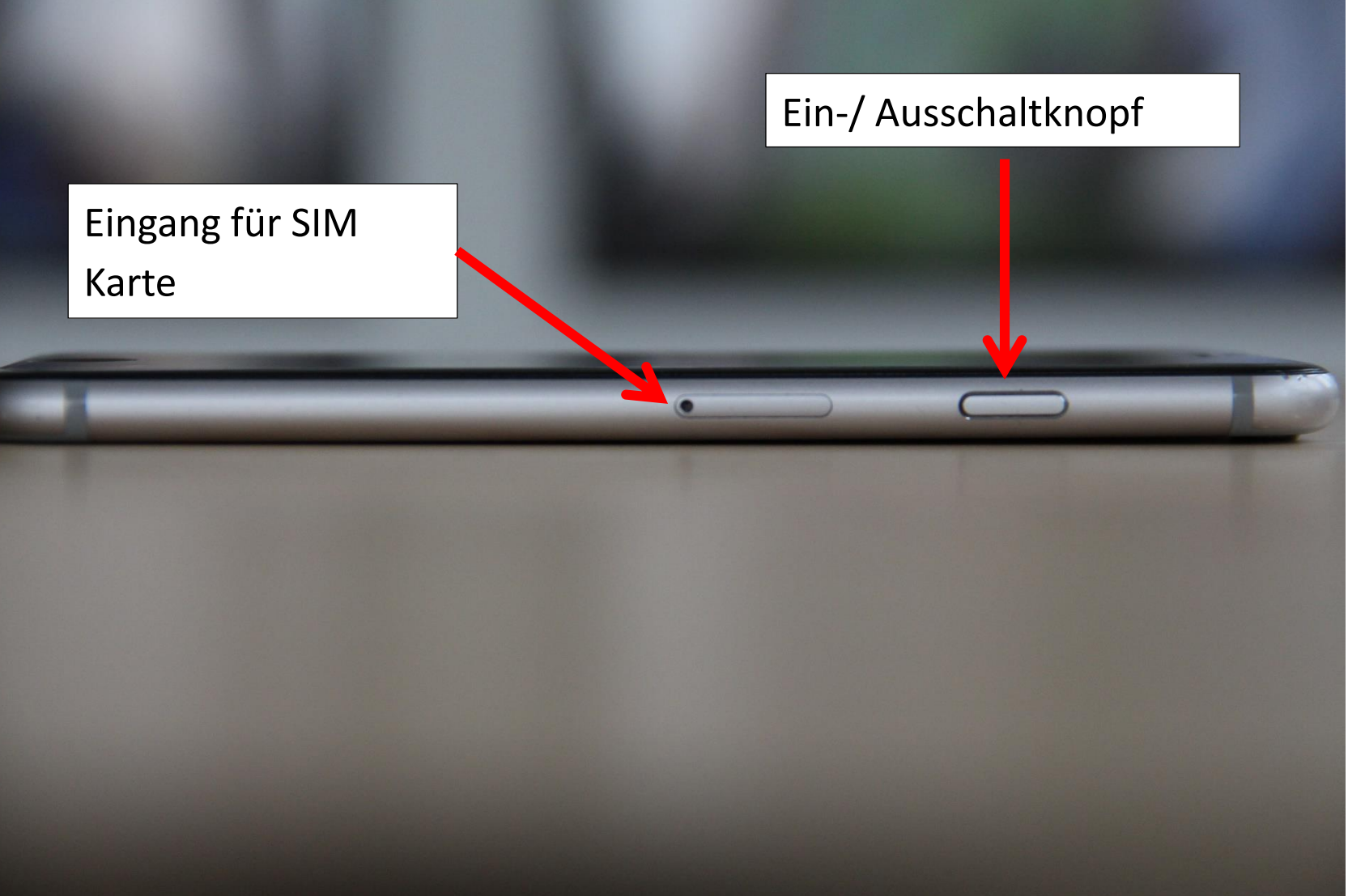

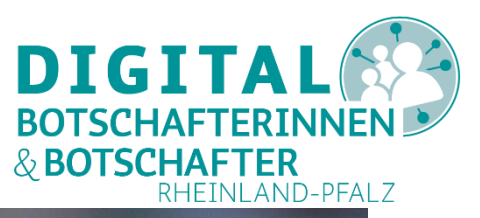

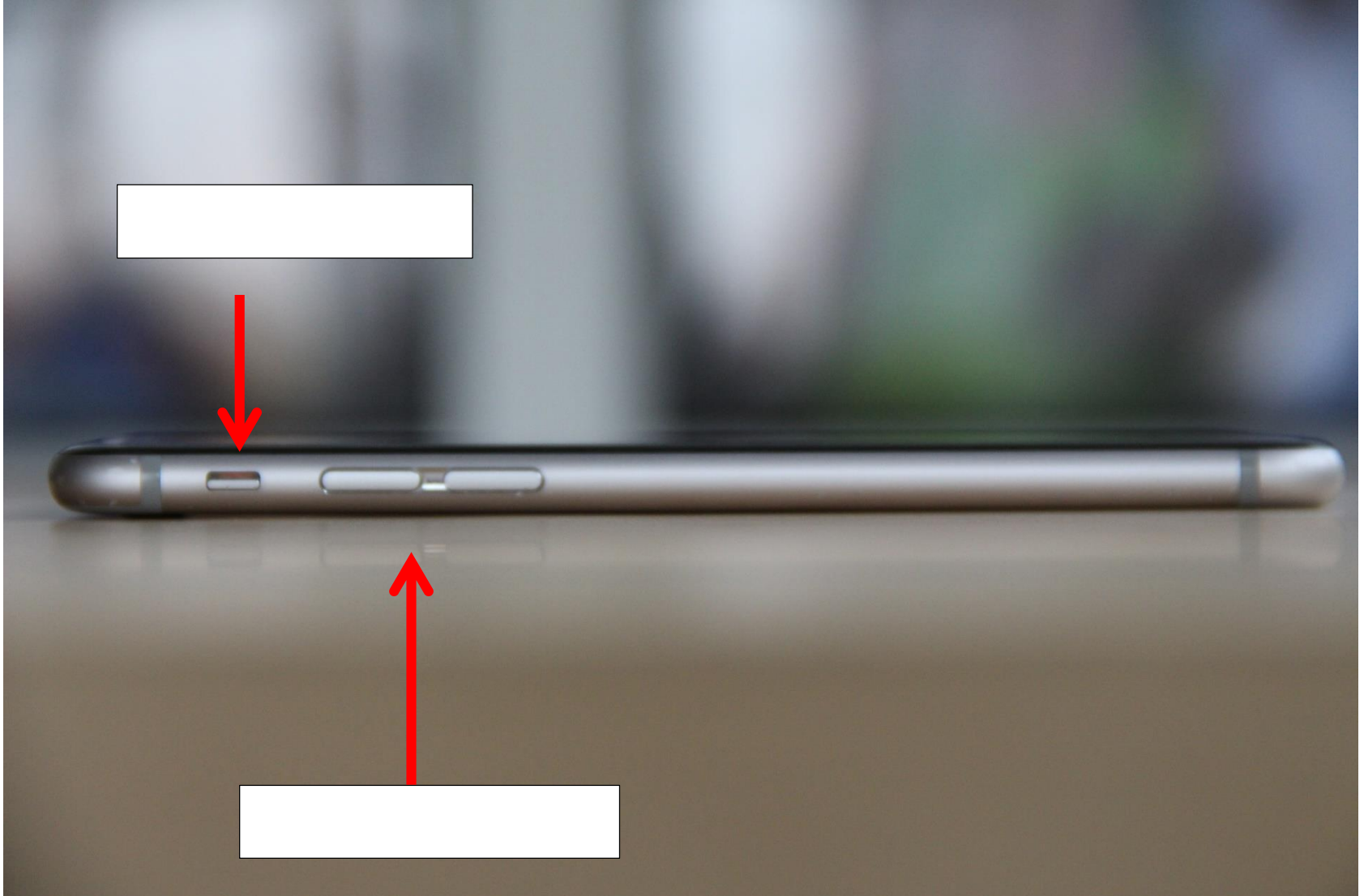

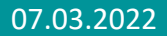

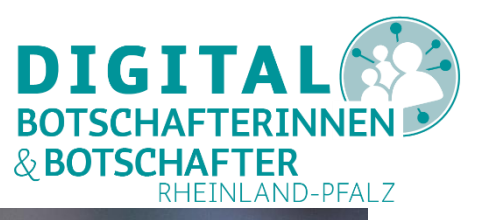

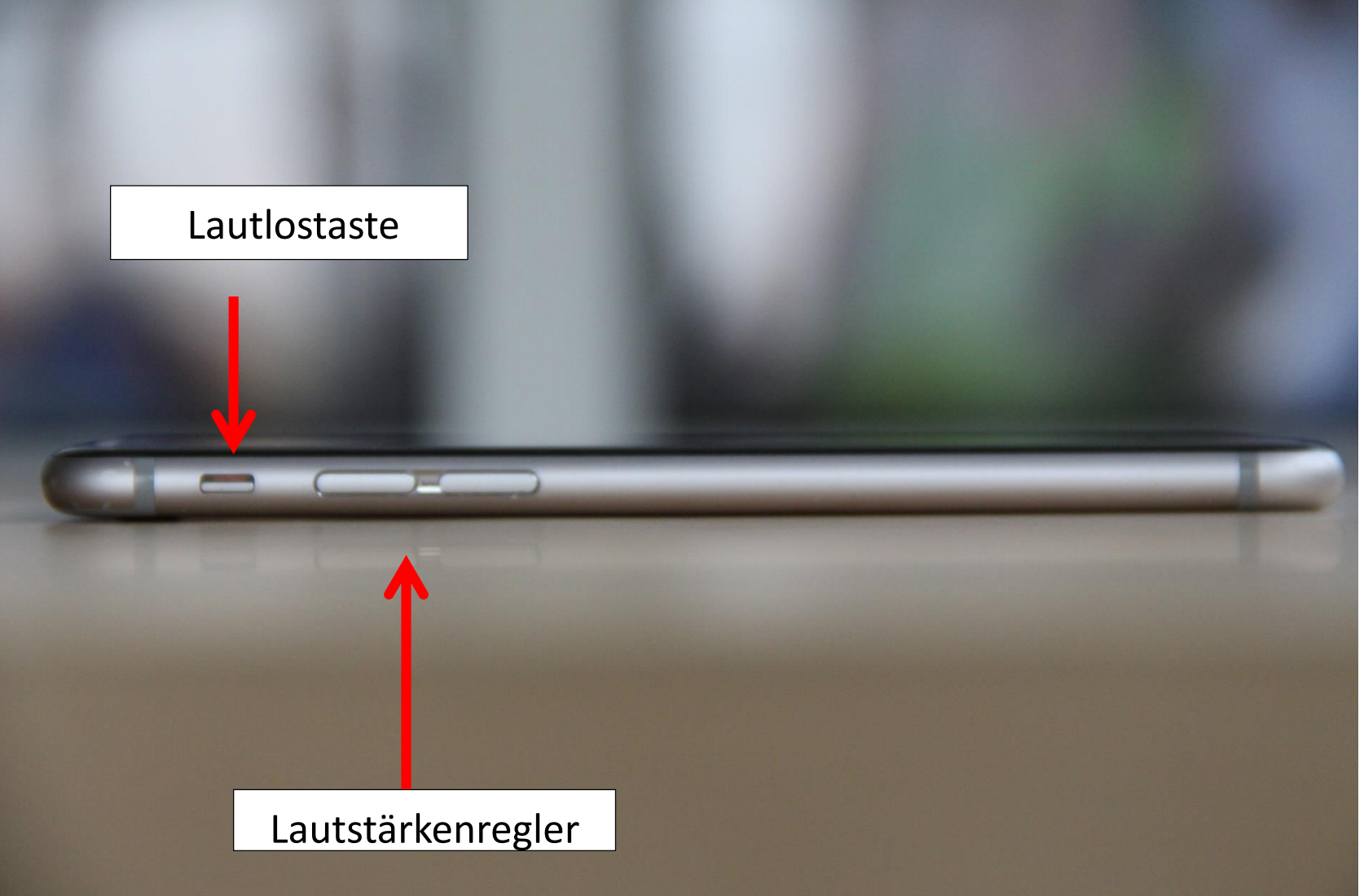

## Geräteerkundung(I)

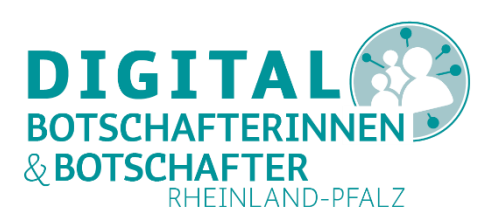

• Kopfhörerausgang

Hier können Kopfhörer oder Lautsprecher angeschlossen werden.

- Lautsprecherausgang / Tonausgabe
- Hometaste

Über diese Taste gelangt man wieder zurück zum Startbildschirm.

• LED-Anzeige

Je nach Gerätemodell leuchtet diese Anzeige bspw. bei neuen Nachrichten oder eingegangenen Anrufen.

## Geräteerkundung(II)

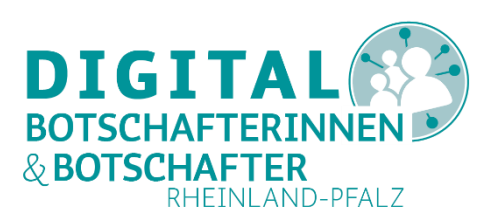

### • Kamera

Es befindet sich eine Kameralinse auf der Vorder- und eine auf der Rückseite des Gerätes. Diese ermöglichen es zu fotografieren, Videos aufzunehmen und Videotelefonate zu führen.

### • Lautstärke

Am Gehäuserand befindet sich ein kleiner Balken zur Einstellung der Lautstärke. Durch drücken auf das obere bzw. untere Ende des Balkens kann diese eingestellt werden.

• Ein- /Ausschaltknopf

Mit diesem Knopf wird das Gerät ein- bzw. ausgeschaltet. Er befindet sich meistens am oberen Rand.

## Geräteerkundung(III)

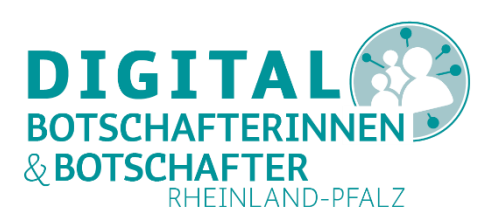

### Stromanschluss

Über diesen Zugang wird das Stromladekabel in das Gerät gesteckt, um den Akku mit Strom aufzuladen.

### • Eingang für SIM-Karten/ Speicherkarten

Je nach Gerätemodell gibt es am Gehäuserand Schlitze für die SIM-Karte und die SD-Memory-Card. Eine SIM-Karte wird benötigt, wenn das Tablet in einem Mobilfunknetz genutzt wird. SD-Memory-Cards sind Speicherkarten, auf denen Daten (z.B. Fotos, Dokumente) gespeichert werden können.

### Lautlostaste

Je nach Gerätemodell ist eine Lautlostaste vorhanden. Damit können alle Töne auf lautlos gestellt werden, sodass keine Geräusche vom Gerät ausgehen.

### **Smartphone- und Tablet-Erkundung**

- Geräteerkundung: das Smartphone
- Symbole in der Statusleiste und in den Schnelleinstellungen
- Symbole in Apps und auf der Startseite
- App-Symbole in der App-Übersicht

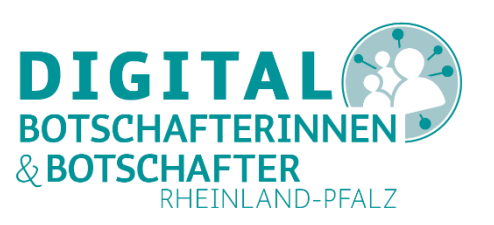

| $\mathbf{\overline{\mathbf{v}}}$ |    |                         |  |
|----------------------------------|----|-------------------------|--|
| 4G                               |    | 63 %                    |  |
| *                                | Θ  | 5                       |  |
| *                                | יו | 11:15                   |  |
| R                                | Ļ  |                         |  |
| Ô                                | \$ | $\overline{\mathbf{v}}$ |  |

| $\mathbf{\overline{\mathbf{v}}}$ | WLAN<br>Verbindung<br>aktiv |                   | Bildschirmdrehung<br>aus          | <b>Z</b>                | Taschenlampe<br>aus                                |
|----------------------------------|-----------------------------|-------------------|-----------------------------------|-------------------------|----------------------------------------------------|
| 4G                               | Mobilfunk,<br>Mobile Daten  | $\langle \rangle$ | Bildschirmdrehung<br>ein          | 63 %                    | Akkustand                                          |
| $\mathbf{x}$                     | Bluetooth<br>aus            | θ                 | Lautstärkenprofil<br>nicht stören | 5                       | Akku<br>lädt                                       |
| *                                | Flugmodus<br>aus            | ı ] ı             | Lautstärkenprofil<br>Vibration    | 11:15                   | Uhrzeit                                            |
| R                                | GPS, Standort<br>aus        | Ļ                 | Lautstärkenprofil<br>laut         |                         | App wurde<br>aktualisiert                          |
| Ô                                | Helligkeit                  | \$                | Einstellungen                     | $\overline{\mathbf{v}}$ | Download (Daten/<br>Datei wird<br>heruntergeladen) |

# Symbole in der Statusleiste und in den Schnelleinstellungen (I)

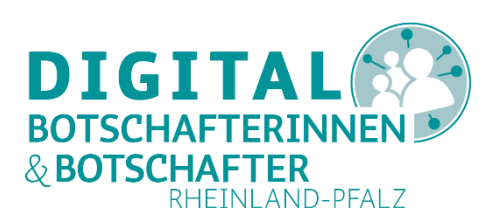

- WLAN: aktivieren/ deaktivieren
  - Je nach Gerätemodell werden z.B. beim Tippen unter das Symbol oder durch einmal längeres Halten des Symbols, verfügbare Netze angezeigt.
- Mobile Daten: aktivieren/ deaktivieren
- Bluetooth: aktivieren/ deaktivieren

Je nach Gerätemodell werden z.B. beim Tippen unter das Symbol oder durch einmal längeres halten des Symbols, verfügbare Geräte angezeigt.

- Flugmodus: aktivieren/ deaktivieren
  Ist der Flugmodus aktiv, sind alle Telefon- und Datenverbindungen ausgeschaltet.
- GPS: aktivieren/ deaktivieren

Diese Funktion wird zur Standortbestimmung z.B. bei der Navigation benötigt

# Symbole in der Statusleiste und in den Schnelleinstellungen (II)

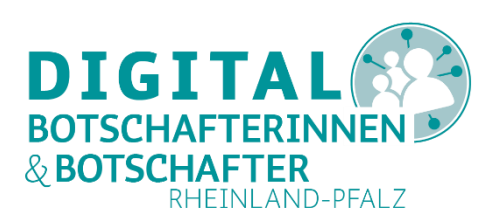

• Helligkeit

Die Bildschirmhelligkeit kann meistens über einen Schieberegler verändert werden.

• Bildschirmdrehung: ein/ aus

Ist diese eingeschaltet, passt sich der Bildschirm automatisch an, wenn das Gerät schräg gehalten wird.

• Lautstärkeprofil

Durch Tippen auf das Lautstärkesymbol können Sie zwischen verschiedenen Modi wechseln.

• Einstellungen

Hier werden alle Einstellungen im Detail aufgelistet.

• Taschenlampe: an-/ ausschalten

Diese Funktion ist nicht bei jedem Gerät vorhanden. Bei Bedarf kann eine entsprechende App heruntergeladen werden

# Symbole in der Statusleiste und in den Schnelleinstellungen (III)

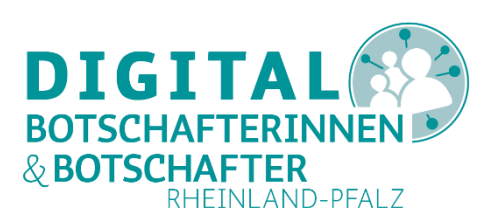

• Akku

Durch tippen auf das Batterie Symbol wird die aktuelle Akkuladung angezeigt. Hier können meistens auch Einstellungen zum Energiesparen vorgenommen werden.

- Uhrzeit
- App Aktualisierung Diese Symbol zeigt an, wenn eine App aktualisiert wurde.
- Download

Dieses Symbol zeigt an, wenn Dateien bzw. Daten heruntergeladen werden.

### **Smartphone- und Tablet-Erkundung**

- Geräteerkundung: das Smartphone
- Symbole in der Statusleiste und in den Schnelleinstellungen
- Symbole in Apps und auf der Startseite
- App-Symbole in der App-Übersicht

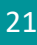

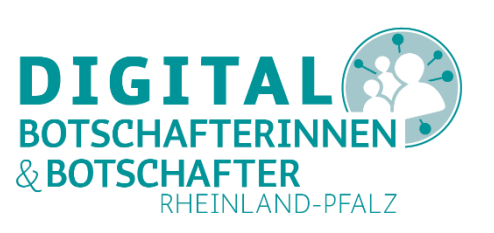

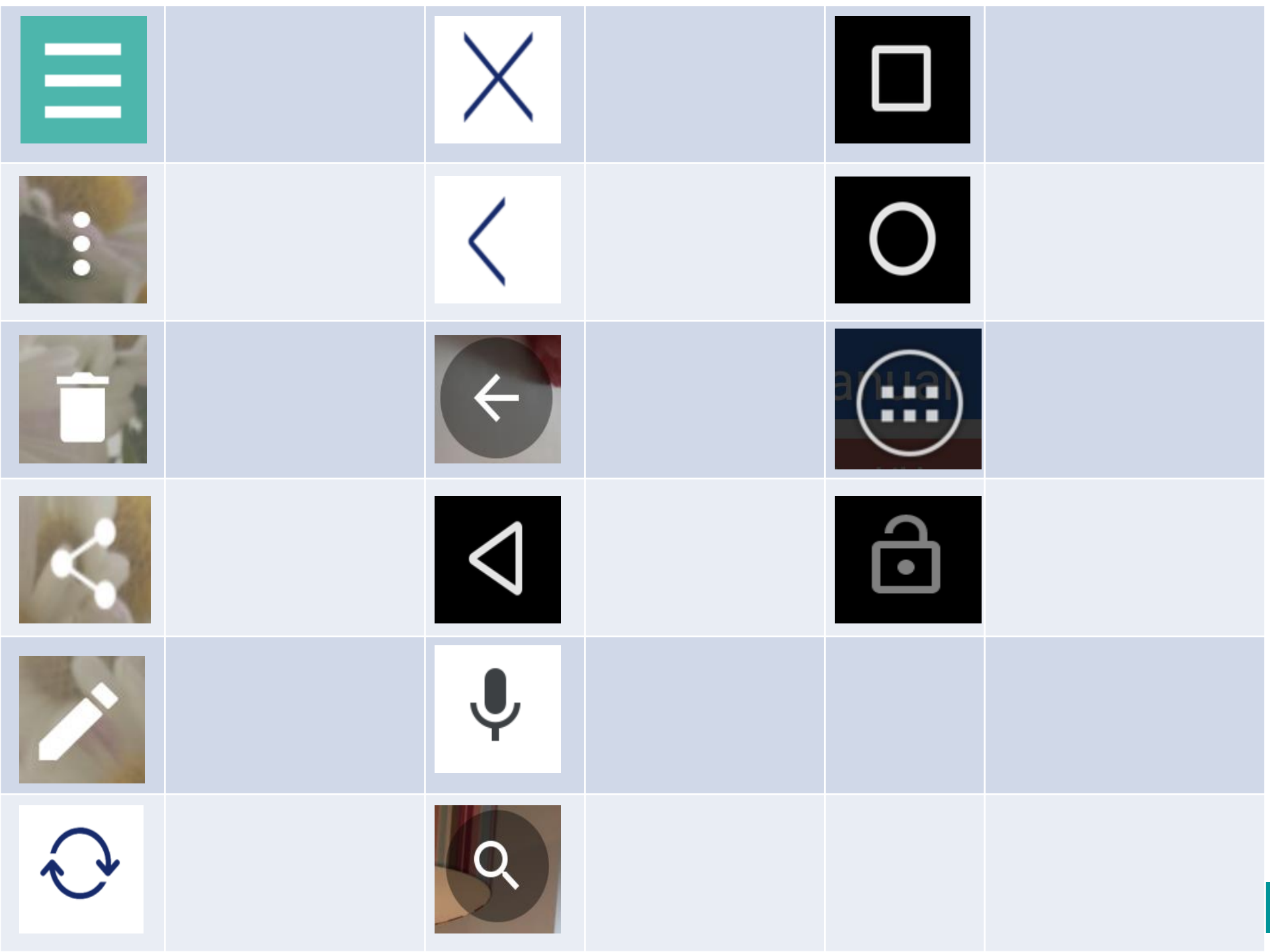

|   | Menü / Mehr   | Х               | Schließen/<br>Beenden                           |   | Taskmanager                                 |
|---|---------------|-----------------|-------------------------------------------------|---|---------------------------------------------|
|   | Menü/ Mehr    | <               | Zurück                                          | 0 | Hometaste:<br>zurück zum<br>Startbildschirm |
|   | Löschen       | ÷               | Zurück                                          |   | App Menü                                    |
| 4 | Teilen        | $\triangleleft$ | Zurück                                          | ŀ | Bildschirmsperre                            |
|   | Bearbeiten    | Ļ               | Sprachbefehl/<br>Audioaufnahme<br>/ Sprachsuche |   |                                             |
|   | Aktualisieren | 9               | Suche                                           |   |                                             |

## Symbole in Apps und auf der Startseite (I)

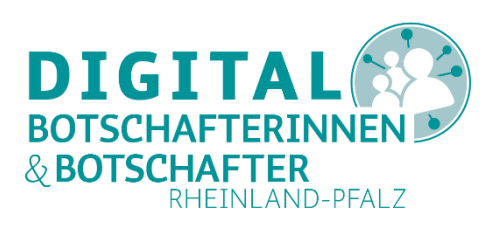

• Menü/ Mehr

Das Menü lässt sich durch tippen auf die drei Punkte oder drei Striche untereinander aufrufen.

• Löschen

Um eine Datei zu löschen, wird das Mülleimer-Symbol betätigt.

• Teilen

Zum Teilen, bspw. eines Fotos, wird das Symbol mit den drei verbundenen Punkten benötigt. Hie öffnet sich eine Auswahl an Möglichkeiten, mit denen die Datei verschickt werden kann (z.B. via Bluetooth, MailApp, MessengerApp).

• Bearbeiten:

Über das Stift-Symbol wird der Bearbeitungsmodus geöffnet bzw. nach Anklicken kann eine Nachricht verfasst werden.

## Symbole in Apps und auf der Startseite (II)

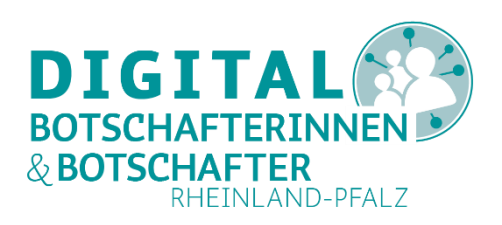

• Aktualisieren

Die Kreispfeile stehen für Aktualisieren. Mit einem Klick darauf wird bspw. eine gerade besuchte Internetseite neu geladen.

- Schließen/ Beenden Mit dem X –Symbol wird eine Seite geschlossen oder ein Prozess beendet.
- Zurück (-tasten)

Durch Antippen des Pfeils gelangt man zur vorherigen Ansicht.

- Sprachbefehl/ Audioaufnahme/ Sprachsuche
  Das Mikrofon-Symbol bietet die Möglichkeit Sprachaufnahmen zu machen, um z.B. Sprachbefehle zu geben.
- Suche

Die Lupe veranschaulicht die Möglichkeit, nach etwas zu suchen. Durch Antippen des Symbols öffnet sich die Tastatur und es kann ein Suchbegriff eingeben werden.

## Symbole in Apps und auf der Startseite (III)

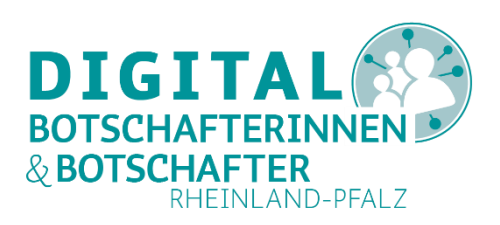

• Viereck /Taskmanager

Durch Antippen des Rechtecks wird der sogenannte Taskmanager geöffnet. Dieser zeigt eine Übersicht aller aktiven Apps.

Hometaste

Durch Antippen des Kreissymbols, das sich bei den Geräten meistens am unteren Bildschirmrand befindet, gelangt man wieder zurück zum Startbildschirm.

### • App Menü

Über dieses Symbol gelangt man zu einer Übersicht der auf dem Gerät installierten Apps.

• Bildschirmsperre

Wird die Bildschirmsperre in Form eines Schloss-Symbols angezeigt, muss zum Entsperren über den Bildschirm gestrichen und dieser ggf. via Pin-Eingabe etc. entsperrt werden.

### **Smartphone- und Tablet-Erkundung**

- Geräteerkundung: das Smartphone
- Symbole in der Statusleiste und in den Schnelleinstellungen
- Symbole in Apps und auf der Startseite
- App-Symbole in der App-Übersicht

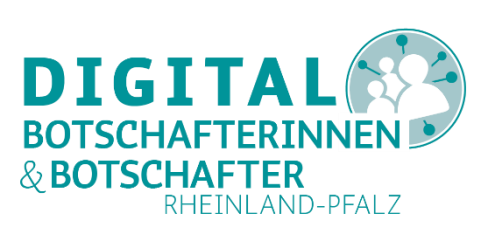

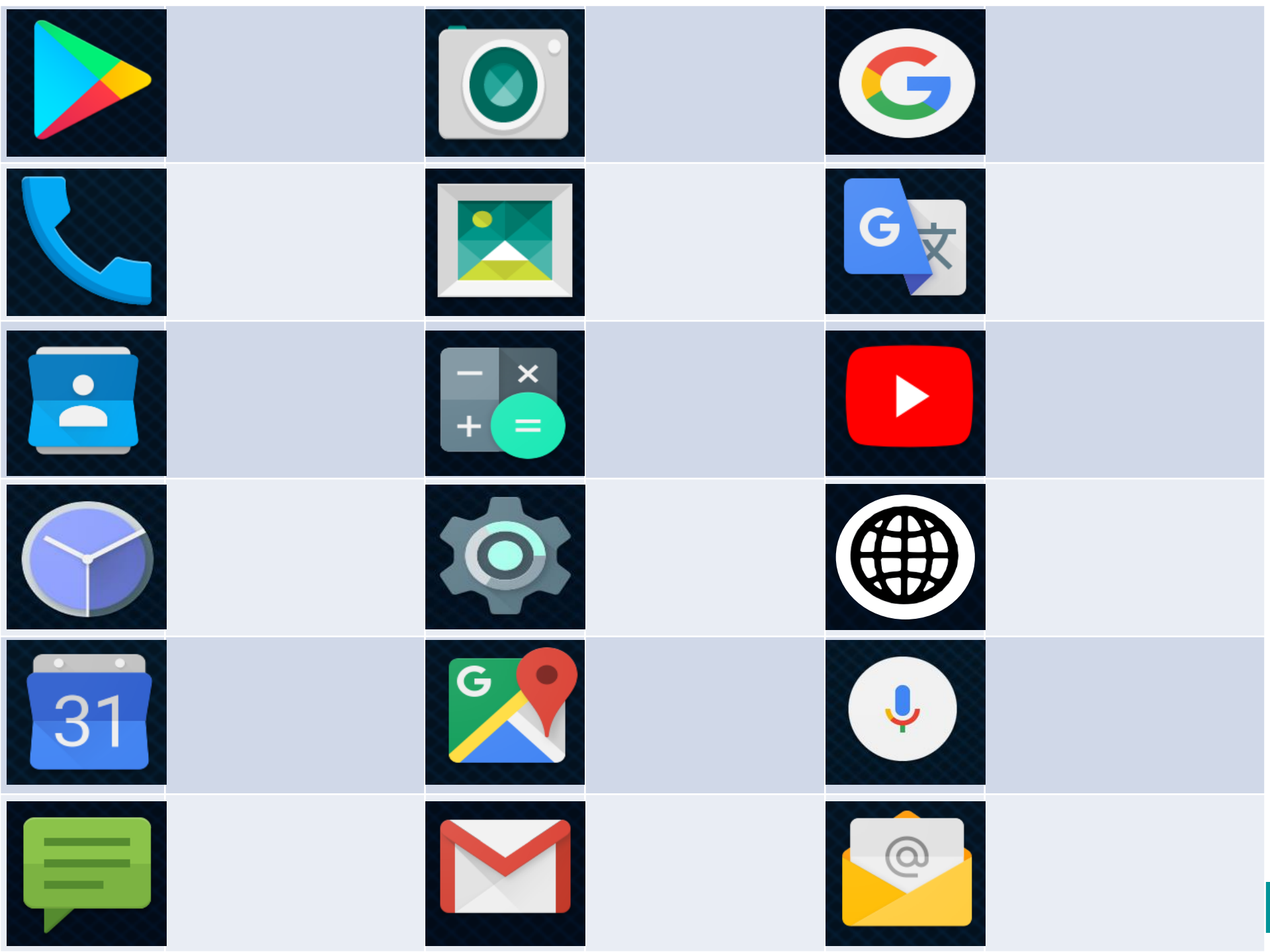

| Google- Play<br>Store    |            | Kamera        | G  | Google Suche      |
|--------------------------|------------|---------------|----|-------------------|
| Telefon                  |            | Galerie       | GX | Google Übersetzer |
| Kontakte/<br>Adressbuch  | - ×<br>+ = | Rechner       |    | Youtube           |
| Uhr, Wecker,<br>Stoppuhr |            | Einstellungen |    | Internet/Browser  |
| <br>Kalender             | G          | Google Maps   | V  | Sprachsuche       |
| SMS/ MMS                 |            | Google Mail   | 0  | E-Mail            |